## CUNYfirst Employee Self Service: Viewing/Updating Email Address Guide

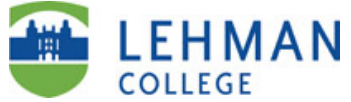

| Step                                                                                                    | Action                                                                                                    |
|----------------------------------------------------------------------------------------------------|----------------------------------------------------------------------------------------------------|
| 1.                                                                                                    | Enter <u>https://home.cunyfirst.cuny.edu</u> in your browser's address bar to login into CUNYfirst.                                                                                                    |
| 2.                                                                                                    | Enter your CUNYfirst Username and Password and click the Ď Submit button to login.                                                                                                    |
| 3.                                                                                                    | Click on Self Service link under Enterprise Menu ENTERPRISE MENU E<br>Self Service                                                                                                    |
| 4.                                                                                                    | You can view/update your email address by using either of the following two methods:                                                                                                    |
|                                                                                                    | Method 1: Self Service   Navigate to: Self Service > Personal Information> Personal Information   Personal Information Summary - Home and Mailing<br>Address   Then click on Change email addresses   Or - Email Addresses                    |
|                                                                                                    | Method 2: - Name Change<br>- Complete and Submit I-9<br>Form                                                                                                    |
|                                                                                                    | Navigate to: Self Service > Personal Information> Email Addresses - Ethnic Groups                                                                                                    |
| The email addresses page is displayed. Please review and verify your information.Note: CUNYfirst will only send email communication and email notifications to your College emailaccount. The Lehman College email account should always be set to the "Business" email type. |                                                                                                    |
|                                                                                                    | John Doe    Email Addresses Preferred   *tmail Type Email Address   Business John.Doe@lehman.cuny.edu Delete   Other JD@.cuny.edu Delete   Add an Email Address Add an Email Address   * Required Field Save   Return to Personal Information |
| To update your email information follow the steps below:                                                                                                    |                                                                                                    |
| <b>M</b> c<br>1.<br>2.                                                                                                    | <b>Ddifying an existing email address</b><br>Type over the existing email address you want to modify in the Email Address field<br>Click the save button, then click ок оп the Save Confirmation Page                                         |
| De<br>1.<br>2.<br>3.                                                                                                    | leting an existing email address<br>Click the Delete button of the email address you wish to delete<br>On the delete confirmation page click Yes - Delete<br>Next click the Save button and then click OK on the Save Confirmation Page       |
| Ad<br>1.<br>2.<br>3.                                                                                                    | ding a new email address<br>Click the Add an Email Address<br>Under the *Email Type drop down menu<br>already being used<br>Enter a valid email address                                                                                       |
| 4.                                                                                                    | Click the save button and then click OK on the Save Confirmation Page                                                                                                    |